ALC NetAcademy Next の利用方法

2020 年度より、語学学習 e-learning システムである ALC NetAcademy Next を採 用しております。自主学習にぜひ役立ててください。

ALC NetAcademy Next で皆さんが利用できるコースは以下の3コースとなります。

- TOEIC(R) L&R テスト 500 点突破コース
- TOEIC(R) L&R テスト 600 点突破コース
- TOEIC(R) L&R テスト 730 点突破コース

学生が利用するためには、以下の URL もしくは QR コードにアクセスしてください。

https://alcnanext.jp/anetn/student/stlogin/index/otani

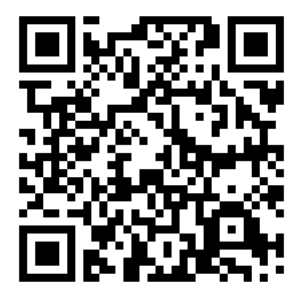

また、大学設置の PC ではスタートメニュー内に NetAcademyNext を入れていますの で、そちらを選択しても利用可能です。

利用のためのアカウントは、4月1日に大学のメールアドレス宛に送っていますので、 そちらを利用してください。ounet アカウントとは別のアカウントになりますので、間違 えないよう注意してください。

パスワードを忘れた場合は、上記 URL の「\*パスワードを忘れた方はこちら。」から再 発行が可能です。

## 2020年3月19日 教育絵研究支援課 情報コア

|                                                                                                    |                                                                                                    | 스비プ / Help                                                                                                | _                                                    |
|----------------------------------------------------------------------------------------------------|----------------------------------------------------------------------------------------------------|----------------------------------------------------------------------------------------------------|------------------------------------------------------|
| 大台大子<br>NatAsadamy/Navt                                                                                                    |                                                                                                    | · vv/ / hep                                                                                               |                                                      |
| NetAcademiy Next<br>アカウント / Us<br>パスワード / Pa<br>ログイン / U<br>トave forgatten yo                                                                          | ser ID<br>issword<br>ogin<br>た方はこちら、/ Click here if you<br>in password.                                                                                                    |                                                                                                    |                                                      |
| 大谷大学<br>NetAcademy Next                                                                                                    |                                                                                                    |                                                                                                    | ヘルプ / Help                                           |
| ◆パスワードの再発行 / Rt<br>ALC NetAcademy NEX<br>メールで新しいパスワー<br>(「個人情報設定」が利<br>アカウント / Us<br>」       アカウント / Us       メールアドレス       *パスワードをお知らせ<br>*アカウントとメールア | eissue the Password<br>TOパスワードをお忘れの方は、登録いただいてい<br>ドをお送りします。送られた新しいパスワードでE<br>用できない場合は管理者にお問い合わせください)<br>ser ID<br>/ E-mail Address<br>するメールは暗号化されていません。あらかじめこ<br>ドレスが不明な場合は、管理者までお問い合わせく<br>Submt | るアカウントとメールアドレスを入力して送信ボタンをクリ<br>1グイン後、「個人情報設定」からご自分の希望のパスワー!<br>"了承ください。<br>ださい。<br><mark>戻る / Back</mark> | ックしてください。<br>ぐに変更してください。                             |
| ALC NetAcademy NEXT                                                                                                    | 利用現的 個人情報保護方針                                                                                                    | fejä llA                                                                                                  | its Reserved, Copyright(C) 2016-2019, ALC PRESS INC. |

パスワードを変更する場合は、ログイン後の右上のユーザー名をクリックすることで、変更 可能です。

| 大谷大学<br>NetAcademy Next                                                              |                                                           |     |           |        |        |       |   |            |                 |  | 大谷大学<br>010080 样 1/275×/ logut |  |  |
|--------------------------------------------------------------------------------------|-----------------------------------------------------------|-----|-----------|--------|--------|-------|---|------------|-----------------|--|--------------------------------|--|--|
| kーム / Home - ラ                                                                       | ンキング / Ranking                                            | 学習  | 電歴/       | Learni | ing Re | cords |   | 7ラス詳細 / 0  | ilass Details 🖌 |  |                                |  |  |
|                                                                                      |                                                           |     |           |        |        |       |   |            |                 |  |                                |  |  |
|                                                                                      |                                                           |     |           |        |        |       |   |            |                 |  |                                |  |  |
| 林田の利用は東京 / Ask 単用の利用は数 (あな) ・現在の利用は数 (あな) ・見たの利用は数 (あな) ・名にたり合在1) ・名にたり 学習実績 / Your、 | of<br>වැරිසිව) / Users as of t<br>ans (0)<br>Achievements | Now | 1- / Poir | গ্য    |        |       |   |            |                 |  |                                |  |  |
|                                                                                      |                                                           |     | s         | R      | w      | G     | V | 合計 / Total |                 |  |                                |  |  |
| 木田 / Today                                                                           |                                                           |     |           |        |        |       |   |            |                 |  |                                |  |  |
| 柔計 / Until Now                                                                       |                                                           |     |           |        |        |       |   |            | 34              |  |                                |  |  |

その他、操作方法などの操作手順などはログイン後のメニューの「ガイド/Gudes」内の、 「ガイド&マニュアル/Guides&Manuals」を参照ください。

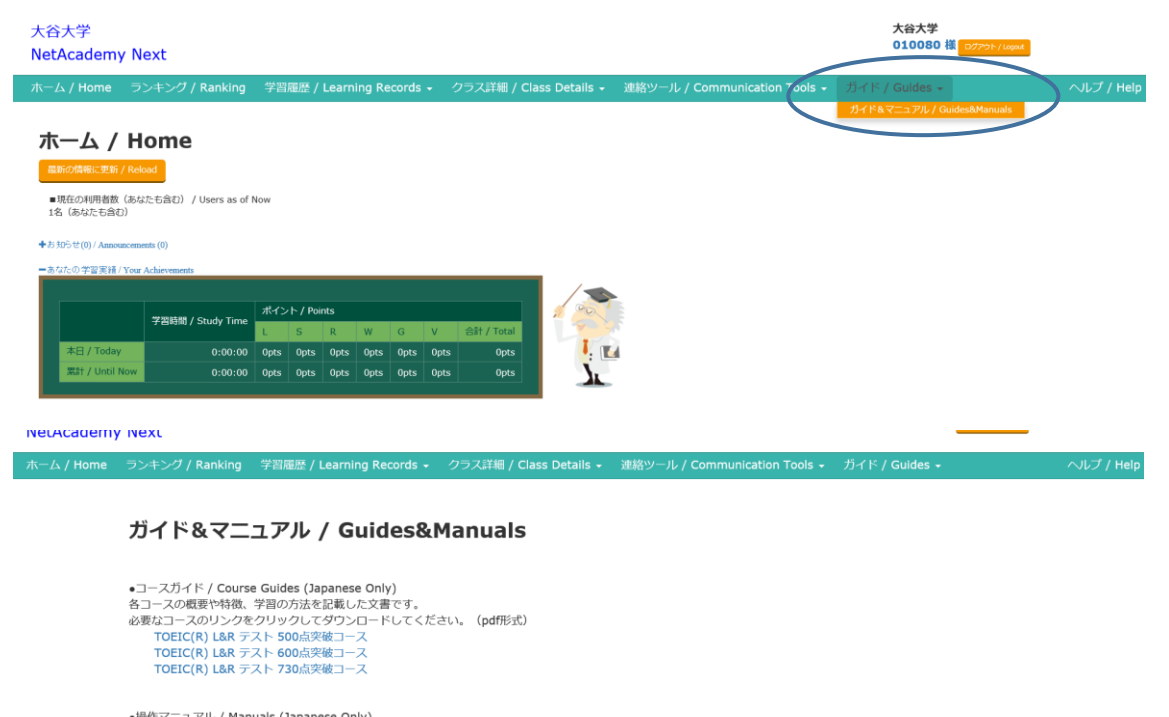

## ●操作マニュアル / Manuals (Japanese Only) ALC NetAcademy Nextの全機能のご利用方法を記載した文書です。 下記のリンクをクリックしてダウンロードしてください。(pdf形式) 操作マニュアル

●ヘルプ / Help 各画面の操作方法が不明な場合は、「ヘルプ」で操作方法を確認できます。(html形式) ※学習画面では「?」ボタンをクリックしてください。

また、表示されているメニューについてわからない部分があれば、メニューの「ヘルプ/Help」 を選択することで情報を得ることができます。

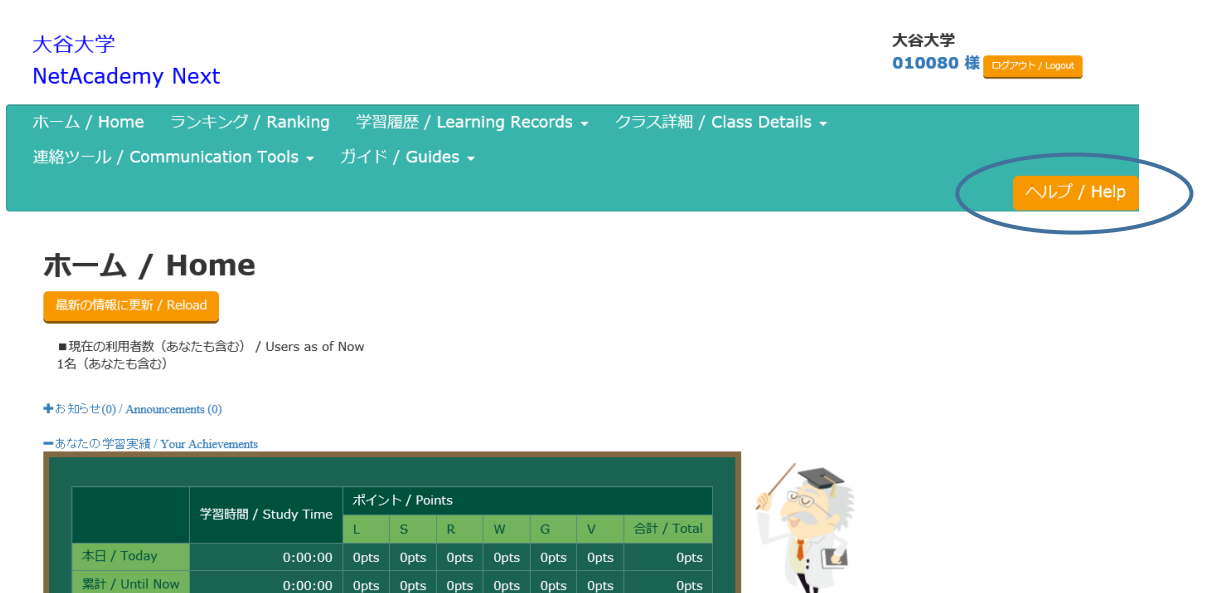

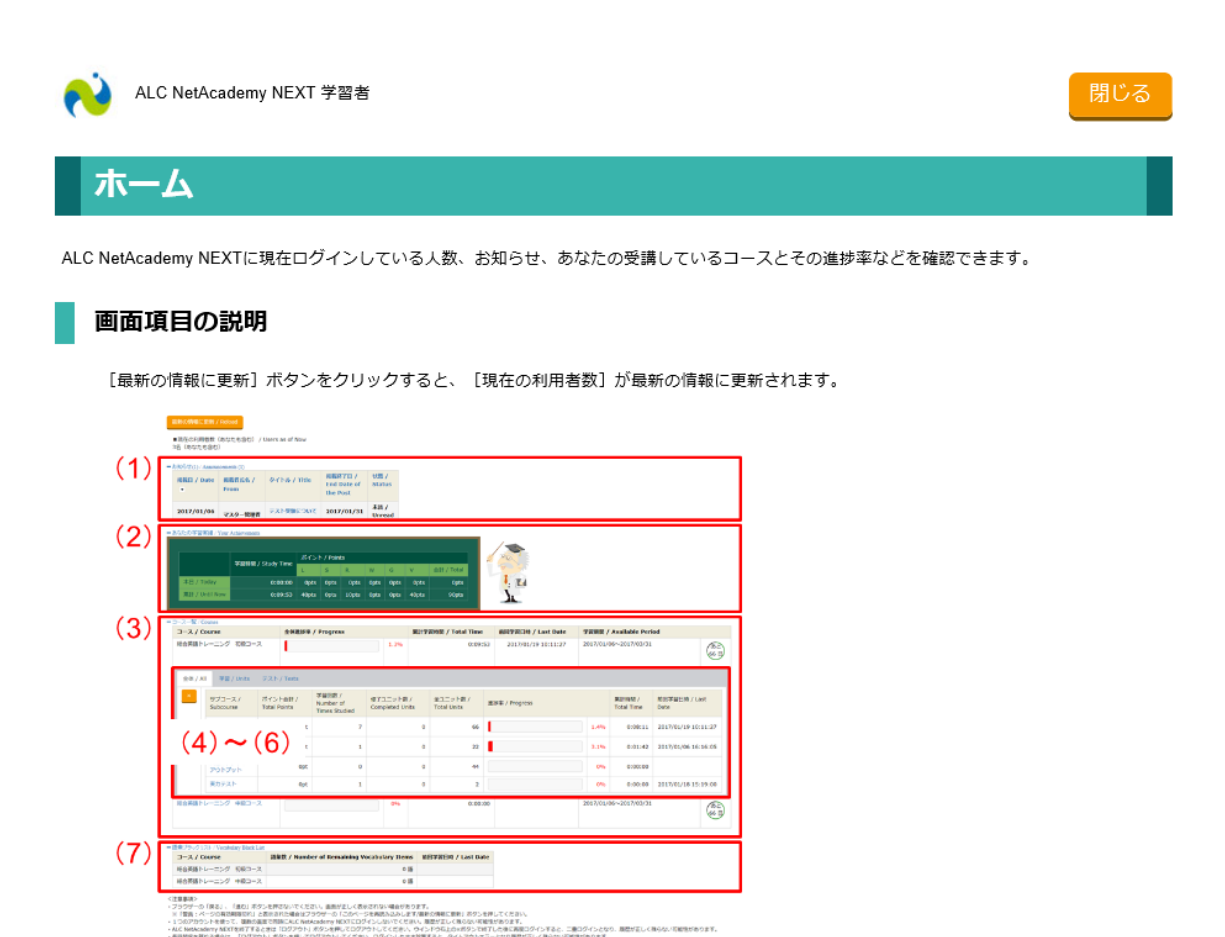

基本的には、わからない部分があれば、ガイドとヘルプを参照しながら学習を進めていってください。どうしてもうまくいかないなどあれば、響流館 1F の教育研究支援課 (ounet@sec.otani.ac.jp)までお問い合わせください。